# **SEGDAS RS**

Manual do Conselho

Abril 2023

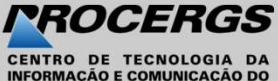

INFORMAÇÃO E COMUNICAÇÃO DO ESTADO DO RIO GRANDE DO SUL S.A.

### Apresentação

O Sistema Estadual de Gestão Digital de Assistência Social (SEGDAS) visa o monitoramento da Gestão Estadual Integrada de Serviços, dados agregados do Cadastro Único (CadÚnico) e o Sistema Único de Assistência Social (SUAS) a partir de insumos carregados no sistema por rotinas mensais, anuais e até mesmo eventuais.

## Acesso à aplicação

Para acessar a aplicação digite no navegador o seguinte endereço: http://segdas.rs.gov.br

| GOVERNO DO ESTADO DO RIO GRANDE DO SUL<br>SECRETARIA DA IGUALDADE, CIDADANIA, DIREITOS HUMANOS e ASSISTÊNCIA SOCIAL<br>DEPARTAMENTO DE ASSISTÊNCIA SOCIAL - DAS - |                      |                                                                             |  |  |  |
|----------------------------------------------------------------------------------------------------|----------------------|-----------------------------------------------------------------------------|--|--|--|
| SEGDAS RS                                                                                                    |                      |                                                                             |  |  |  |
| Acesso ao Sister                                                                                                    | ma Estadual de Gesta | ão Digital de Assistência Social                                            |  |  |  |
| Acesso para:<br>Administrador                                                                                                    |                      | Acesso para:<br>Gestão Municipal ou Conselho<br>Municipal                   |  |  |  |
| Você será redireciona<br>de login do SOE.                                                                                                    | E<br>ado para a tela | <b>gov.br</b><br>Você será redirecionado para a tela<br>de login do gov.br. |  |  |  |
|                                                                                                    |                      |                                                                             |  |  |  |

## Acesso à aplicação

Para acessar o serviço é necessário cadastro prévio no gov.br.

Caso ainda não o possua, acesse a página https://gov.br.

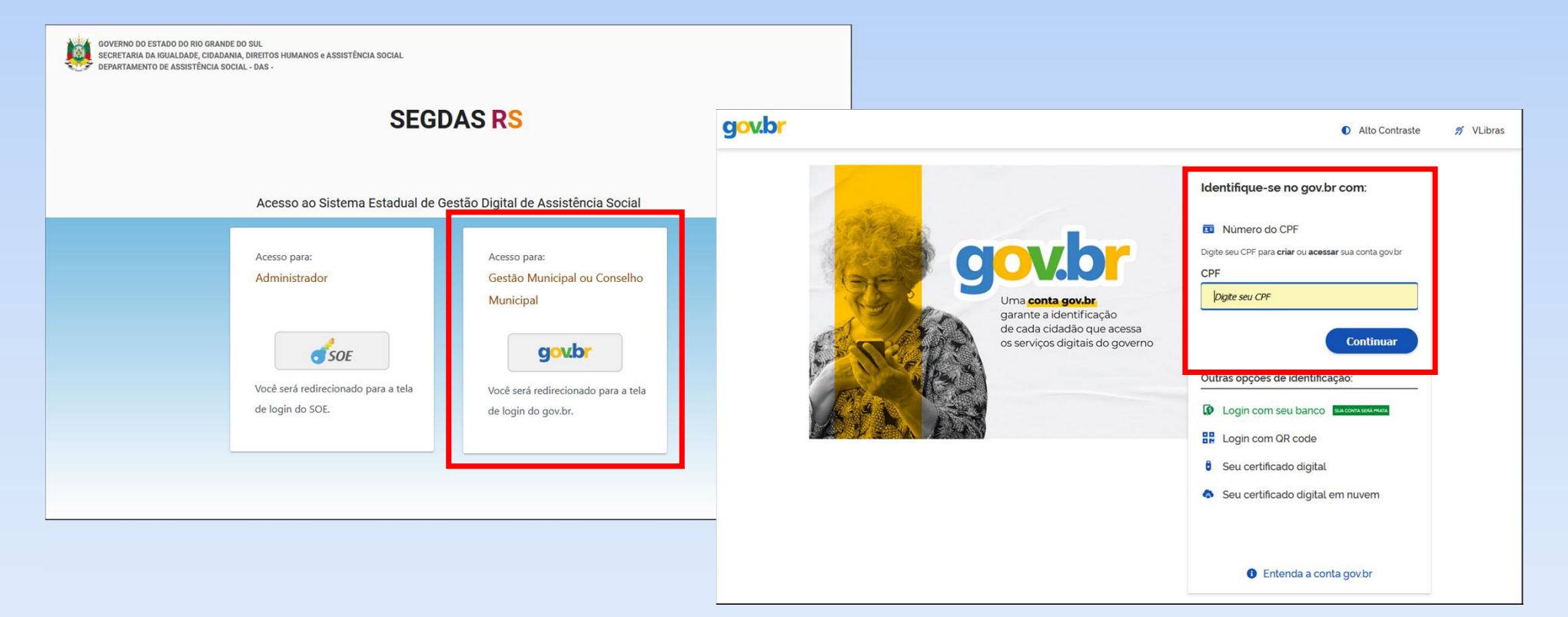

## Acesso à aplicação

1 Autorize o uso de suas informações pelo SEGDAS.

2 Após isso, leia e aceite o termo de uso do serviço.

| Permitir que SEGDAS - Gestão Social de<br>Assistência Social utilize as seguintes                                                                                                    | GOVERNO DO ESTADO DO RIO GRANDE DO SUL<br>SECRETARIA DA IGUALDADE, CIDADANIA, DIREITOS HUMANOS e ASSISTÊNCIA SOCIAL<br>DEPARTAMENTO DE ASSISTÊNCIA SOCIAL - DAS                                                                                                    |
|----------------------------------------------------------------------------------------------------|----------------------------------------------------------------------------------------------------|
| informações:                                                                                                    | SEGDAS RS                                                                                                    |
| <ul> <li>☑ E-mail</li> <li>☑ Perfil público </li> </ul>                                                                                                    | Termo SEGDAS:                                                                                                    |
| Autorizar<br>Negar                                                                                                    | A seguir estão descritas as regras aplicáveis à utilização do [NOME_DO_SERVIÇO] desenvolvido pela<br>PROCERGS em nome do [NOME_DO_ÓRGÃO], de acordo com a Lei 13.709, de 14 de agosto de 2018 – Lei<br>Geral de Proteção de Dados Pessoais (LGPD). Portanto, ester Termo de Uso estabelece as regras e condições<br>de uso desse serviço, vinculando a su utilização às cláusulas a seguir. 1 – DEFINIÇÕES 🗟 Definições da Lei<br>Geral de Proteção de Dados Pessoais aplicáveis ao documento; 🗟 Definições necessárias sobre os termos |
| Sobre SEGDAS - Gestão Social de<br>Assistência Social                                                                                                    | utilizados no documento. Para os ins desse lermo de Uso, consideram-se: 1. Agentes de iratamento: o<br>Controlador e o Operador; 2. Agente público: Todo aquele que exerce, ainda que transitoriamente ou sem<br>remuneração, por eleição, nomeação, designação, contratação ou qualquer outra forma de investidura ou                                                                                                    |
| ao FEAS, prestação de contas dos municípios sul<br>rio-grandenses e implementa o Registro Mensal de<br>Atendimentos Estadual (RMAE)                                                                                                    | Concordo Salvar                                                                                                    |
| the second second | Voltar para Página de Login                                                                                                    |

## Visualizar plano de ação

1 No menu à esquerda, clique em **Plano FEAS**> para acessar os planos disponíveis para o gestor do município.

#### Clique em Q para visualizar o plano.

|   | GOVERNO DO ESTA<br>SECRETARIA DA IO<br>DEPARTAMENTO D | NDO DO RIO GRANDE DO SUL<br>UALDADE, CIDADANIA, DIREITOS HUMANOS e ASSISTÊNCIA SOCIAL<br>E ASSISTÊNCIA SOCIAL - DAS |                                                          |                                                               | 🕑 Santa Maria                                        | Sair 🗘                  |          |                          |               |                         |
|---|-------------------------------------------------------|----------------------------------------------------------------------------------------------------|----------------------------------------------------------|---------------------------------------------------------------|------------------------------------------------------|-------------------------|----------|--------------------------|---------------|-------------------------|
|   | î Página Inicial                                      |                                                                                                    | GOVERNO DO ESTAD<br>SECRETARIA DA IGU<br>DEPARTAMENTO DE | DO DO RIO GRANDE L<br>JALDADE, CIDADANIA<br>ASSISTÊNCIA SOCIA | DO SUL<br>A, DIREITOS HUMANOS e ASSISTÊN<br>AL - DAS | NCIA SOCIAL             |          |                          |               | 🕄 Santa Maria Sair 🛧    |
|   | FEAS                                                  |                                                                                                    | 🗇 Página Inicial                                         | Consultar Fo                                                  | ormulário(s) de Plano de                             | e Ação                  |          |                          |               |                         |
| 1 | Validar Conselho                                      |                                                                                                    | FEAS                                                     | Município:                                                    | Santa Maria 🗸 🗸                                      | Plano de Ação:          | Todos    | $\sim$                   |               |                         |
| L | Plano FEAS                                            |                                                                                                    | Validar Conselho                                         | Ano-base:                                                     |                                                      | Situação:               | Todos    | ~                        |               |                         |
|   |                                                       |                                                                                                    | Plano FEAS                                               |                                                               |                                                      |                         |          |                          |               | Limpar Pesquisar        |
|   |                                                       |                                                                                                    |                                                          |                                                               |                                                      |                         |          |                          |               |                         |
|   |                                                       | S                                                                                                    | 2                                                        | Plano de Ac                                                   | j itens por página   1 até 10 de 5                   | itens                   |          | Situação                 | Início Preenc | himento Enviaraté Acões |
|   |                                                       |                                                                                                    | Ĭ                                                        | Proteção So                                                   | cial Básica                                          |                         |          | Aprovado pela PC         | 11/04/2023    | 09/06/2023 <b>Q</b>     |
|   |                                                       |                                                                                                    |                                                          | Gestão do S<br>Único                                          | UAS e Gestão do Programa                             | Bolsa Família e do (    | Cadastro | Aguardando Preenchimento | 06/03/2023    | 04/05/2023 <b>Q</b>     |
|   |                                                       |                                                                                                    |                                                          | Benefícios E                                                  | ventuais                                             |                         |          | Enviado Para Pagamento   | 27/02/2023    | 28/03/2023 <b>Q</b>     |
|   |                                                       |                                                                                                    |                                                          | Proteção So                                                   | cial Básica                                          |                         |          | Aguardando Preenchimento | 27/02/2023    | 28/03/2023 Q            |
|   |                                                       |                                                                                                    |                                                          | Proteção So                                                   | cial Especial de Média e Alt                         | a Complexidade          |          | Aguardando Preenchimento | 27/02/2023    | 28/03/2023 🔍            |
|   |                                                       |                                                                                                    |                                                          |                                                               |                                                      |                         | « «      | 1 > >>                   |               |                         |
|   |                                                       |                                                                                                    |                                                          |                                                               |                                                      |                         |          |                          |               | Fechar                  |
|   |                                                       | Informações e orientações: (51) 3:                                                                                  | 28                                                       | OBS.: Após a dat                                              | a limite de envio, não serão mais                    | aceitos os formulários. | <b>.</b> |                          |               |                         |
|   |                                                       |                                                                                                    |                                                          |                                                               |                                                      |                         |          |                          |               |                         |

1 No menu à esquerda, clique em **<Validar Conselho>** para acessar os planos disponíveis para validação.

Clique em Q para visualizar o plano ou em C para valida-lo.

|   | GOVERNO DO ESTAL<br>SECRETARIA DA IGU<br>DEPARTAMENTO DE | DO DO RIO GRANDE DO SUL<br>ALDADE, CIDADANIA, DIREITOS HUMANOS e ASSISTÊNCIA SOCIAL<br>ASSISTÊNCIA SOCIAL - DAS |                                                          |                                                               | Santa Maria Sair 1                            | 5                  |                               |             |        |
|---|----------------------------------------------------------|----------------------------------------------------------------------------------------------------|----------------------------------------------------------|---------------------------------------------------------------|-----------------------------------------------|--------------------|-------------------------------|-------------|--------|
| 1 | ଜ Página Inicial<br>FEAS                                 |                                                                                                    | GOVERNO DO ESTAD<br>SECRETARIA DA IGU<br>DEPARTAMENTO DE | DO DO RIO GRANDE D<br>IALDADE, CIDADANIA<br>ASSISTÊNCIA SOCIA | 00 SUL<br>A, DIREITOS HUMANOS e /<br>AL - DAS | ASSISTÊNCIA SOCIA  | L                             | Santa Maria | Sair 🗘 |
| 1 | Validar Conselho<br>Plano FEAS                           |                                                                                                    | û Página Inicial                                         | Consultar Pl                                                  | ano de Ação FEA                               | S para Validaça    | ão                            |             |        |
|   |                                                          |                                                                                                    | FEAS                                                     | Município:                                                    | Santa Maria                                   | $\sim$             | Pesquisar                     |             |        |
|   |                                                          |                                                                                                    | Validar Conselho                                         |                                                               |                                               |                    |                               |             |        |
|   |                                                          |                                                                                                    | Plano FEAS                                               |                                                               |                                               | Formulário(s       | ;) liberado(s) para validação |             |        |
|   |                                                          |                                                                                                    |                                                          | Exibir 10 🗸                                                   | itens por página   1 até                      | 10 de 1 itens      |                               |             |        |
|   |                                                          |                                                                                                    |                                                          | Plano de Aç                                                   | ão                                            |                    | Enviar ao FEAS até            | Ações       |        |
|   |                                                          |                                                                                                    |                                                          | Benefícios Ev                                                 | ventuais                                      |                    | 28/03/2023                    | C Q         |        |
|   |                                                          |                                                                                                    |                                                          |                                                               |                                               |                    | « < 1 > »                     |             |        |
|   |                                                          |                                                                                                    |                                                          | OBS.: Após a da                                               | ata limite de envio ao FE                     | AS, não serão mais | aceitos os formulários.       |             |        |
|   |                                                          | Informações e ori                                                                                               |                                                          |                                                               |                                               |                    |                               | F           | echar  |

| Plano de Açã                                | ăo para Co-financiame                                                         | 1              | Para visualizar o                                 |             |           |                                          |
|---------------------------------------------|-------------------------------------------------------------------------------|----------------|---------------------------------------------------|-------------|-----------|------------------------------------------|
| Documento Plano_Ação Regulamento Visualizar | s encaminhados pela pr<br>o_Benefícios Eventuais_2(<br>ntação_concessão_CMAS_ | 2              | Em caso de<br><b><visualizar></visualizar></b> pa |             |           |                                          |
| I - Dados Cad<br>1 - Órgão P                | lastrais<br>roponente                                                         |                |                                                   |             | 3         | Caso haja algur                          |
| Município:*<br>Endereço:*                   | Santa Maria<br>Rua Venâncio                                                   | CNPJ:*<br>N°:* | 11.222.333/111-00<br>1234                         |             |           | para o gestor<br>escrever uma ju         |
| Bairro:*<br>CEP:*                           | Centro<br>99999-000                                                           | UF:*           | RS<br>(55) 3322-1100                              | Devolver ao | município | 0                                        |
|                                             |                                                                               | Fechar Dev     | olver ao Município Aprova                         |             | F         | Restan 1500 caractores<br>echar Devolver |

- ualizar o plano de ação clique em **<Visualizar>**.
- de benefícios eventuais, clique em ISO izar> para visualizar o documento relativo.
- ija algum problema no plano de ação, clique em ver ao Município> para reencaminhar o plano gestor municipal. Neste caso é necessário r uma justificativa.

| Antes de aprovar o plano, o conselho deve anexar uma                                                                                                    | a Clique em <b><anexar></anexar></b> ;                                                                                                    |
|----------------------------------------------------------------------------------------------------|----------------------------------------------------------------------------------------------------|
| resolução de aprovação do plano.                                                                                                    | <b>b</b> Selecione o arquivo.                                                                                                    |
| Plano de Ação para Co-financiamento de Benefícios Eventuais                                                                                                    | Clique em <b><abrir></abrir></b> e depois em <b><salvar></salvar></b> .                                                                   |
| Documentos encaminhados pela prefeitura:<br>Plano_Ação_Benefícios Eventuais_2023 Visualizar<br>Regulamentação_concessão_CMAS_beneficios_eventuais_Benefícios Eventuais_2023<br>Visualizar | Anexar Documentos (Formato PDF)  1. Resolução do CMAS, contendo a aprovação do plano de ação ao FEAS 2023:  Visualizar Anexar             |
| I - Dados Cadastrais<br>1 - Órgão Proponente                                                                                                    | Fechar Salvar                                                                                                    |
| Município:* Santa Maria CNPJ:* 11.222.333/111-00                                                                                                    | Envio de arquivos<br>$\leftrightarrow \rightarrow \neg \uparrow \clubsuit$ > Este Computador > Downloads v 👌 $\wp$ Pesquisar em Downloads |
| Endereço:*     Rua Venâncio     Nº:*     1234       Bairro:*     Centro     UF:*     RS                                                                                                   | Organizar ▼ Nova pasta<br>■ Este Computador<br>▲ Área de Trabalho<br>B Documentos<br>■ Documentos                                         |
| CEP:* 99999-000 Telefone:* (55) 3322-1100 4<br>Fechar Devolver ao Município Aprovar Anexar                                                                                                | Nome: Resolucao.pdf                                                                                                    |

| Plano de Ação para Co-financiamento de Benefícios Eventuais                              |                                                                                                   |            |                                    |  |  |  |  |
|------------------------------------------------------------------------------------------|---------------------------------------------------------------------------------------------------|------------|------------------------------------|--|--|--|--|
| Documentos encaminhados pela prefeitura: Plano_Ação_Benefícios Eventuais_2023 Visualizar |                                                                                                   |            |                                    |  |  |  |  |
| Regulame<br>Visualizar                                                                   | Regulamentação_concessão_CMAS_beneficios_eventuais_Benefícios Eventuais_2023           Visualizar |            |                                    |  |  |  |  |
| I - Dados Ca                                                                             | dastrais                                                                                          |            |                                    |  |  |  |  |
| 1 - Órgão F                                                                              | Proponente                                                                                        |            |                                    |  |  |  |  |
| Município:*                                                                              | Santa Maria                                                                                       | CNPJ:*     | 11.222.333/111-00                  |  |  |  |  |
| Endereço:*                                                                               | Rua Venâncio                                                                                      | N°:*       | 1234                               |  |  |  |  |
| Bairro:*                                                                                 | Centro                                                                                            | UF:*       | RS                                 |  |  |  |  |
| CEP:*                                                                                    | 99999-000                                                                                         | Telefone:* | (55) 3322-1100                     |  |  |  |  |
|                                                                                          |                                                                                                   | Fechar Dev | volver ao Município Aprovar Anexar |  |  |  |  |

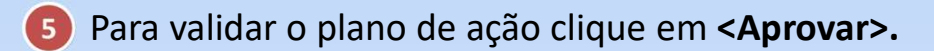

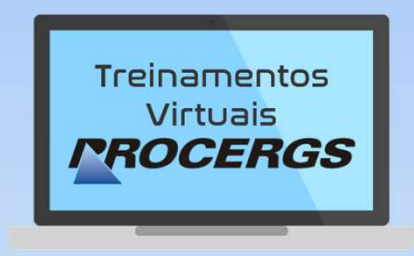

## REALIZAÇÃO

Divisão de Operações - Entrega de Serviços Equipe de Documentação e Treinamento

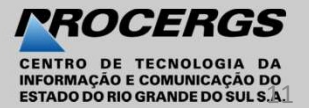